## Changing your card PIN

Log in to the Smart Banking app.

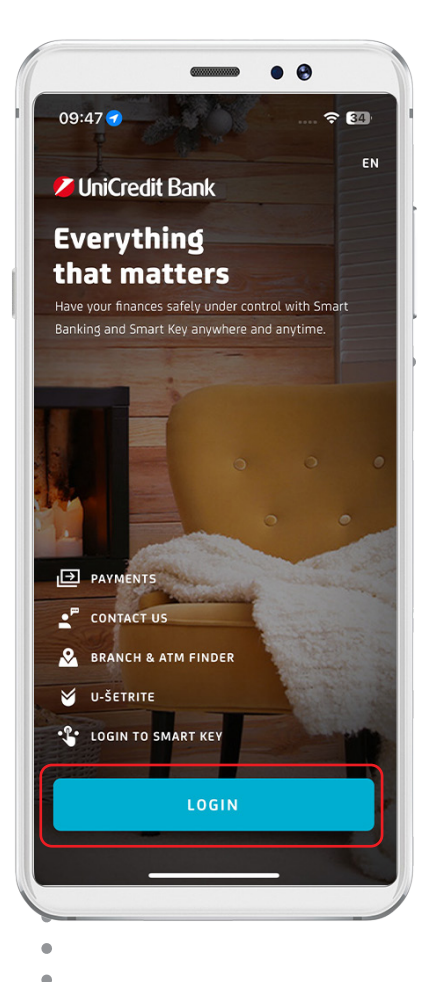

Click the card for which you wish to change the PIN.

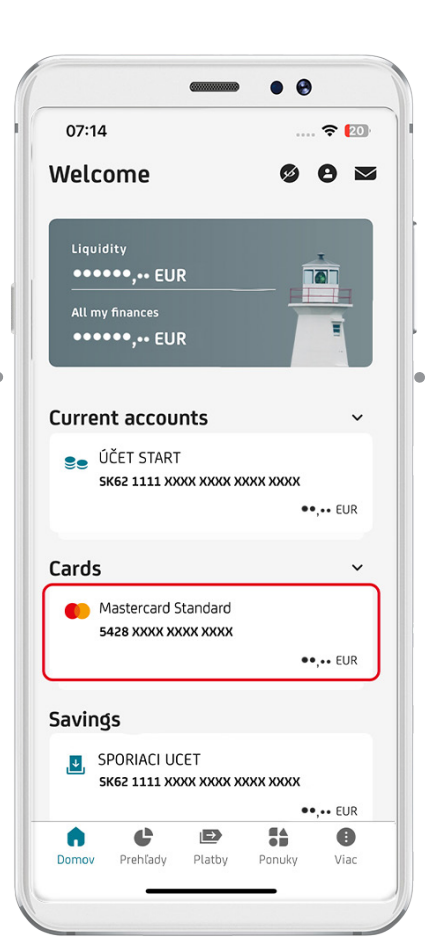

Click VIEW PIN. 3 • • 12:46 .11 ? 69 < Cards UniCredit credi 5428 XXXX XXXX XXXX SHOW CARD DATA Add to Apple Wallet ..... E. View PIN (j) ផ្ទះ ⋳ Card details Block can Options ₽ Q Search JULY 2024 There are no transactions for this month. JUNE 2024

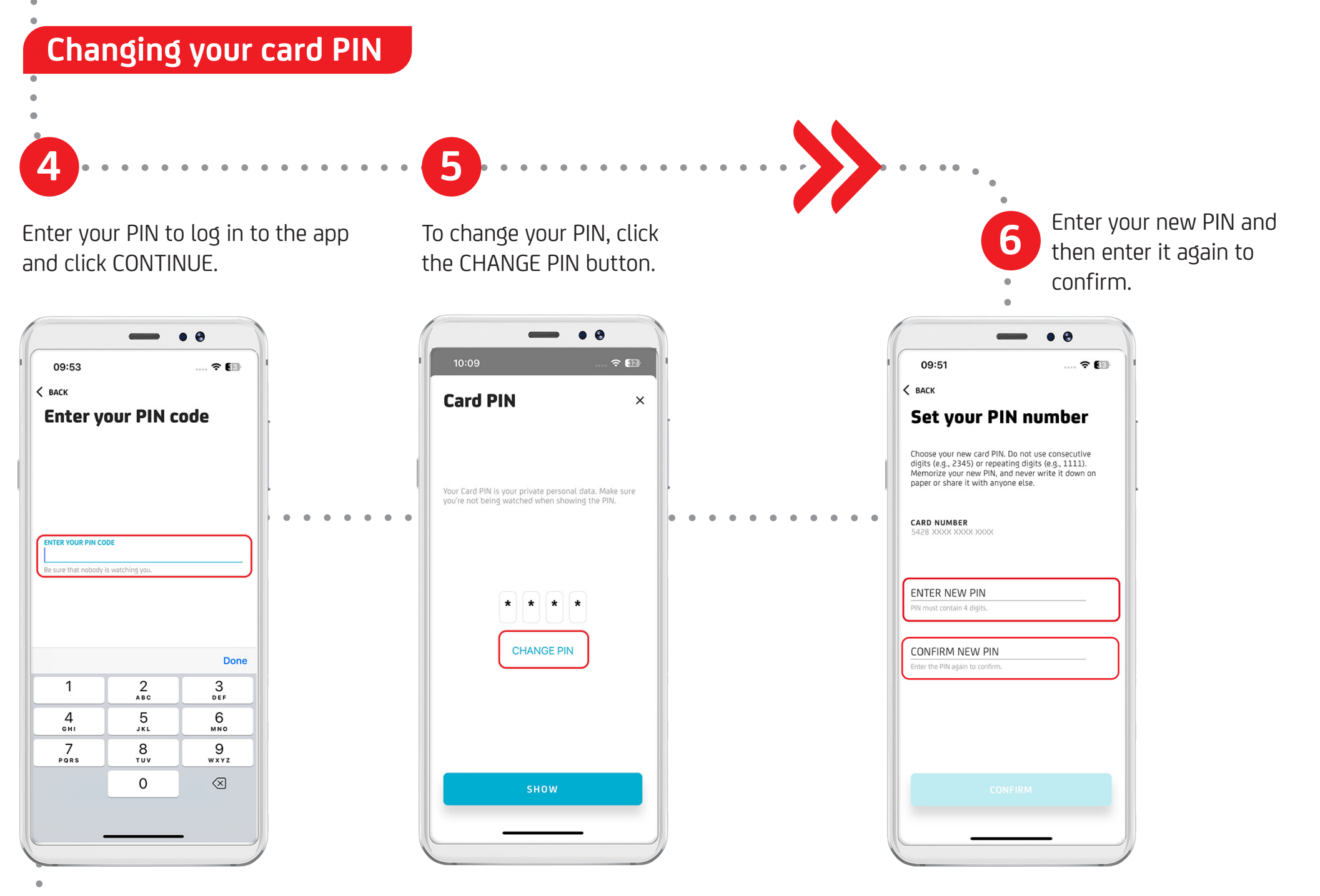

## Changing your card PIN

Click the CONFIRM button.

.

| 09:51                                                                                                    | 🗢 🖽                                                                           |
|----------------------------------------------------------------------------------------------------|-------------------------------------------------------------------------------|
| ВАСК                                                                                                    |                                                                               |
| Set your PIN                                                                                                    | number                                                                        |
| Choose your new card PIN. Do<br>Jigits (e.g., 2345) or repeating<br>Aemorize your new PIN, and n<br>aaper or share it with anyone e | not use consecutive<br>digits (e.g., 1111).<br>ever write it down on<br>else. |
| CARD NUMBER<br>6428 XXXX XXXX XXXX XXXX                                                                                             |                                                                               |
| ENTER NEW PIN                                                                                                    |                                                                               |
|                                                                                                    |                                                                               |
| inter the PIN again to confirm.                                                                                                    |                                                                               |
|                                                                                                    |                                                                               |
|                                                                                                    |                                                                               |
|                                                                                                    | RM                                                                            |
|                                                                                                    |                                                                               |

Enter your PIN to log in to the app and click CONTINUE. • 😔 09:53 < васк Enter your PIN code ENTER YOUR PIN CODE Be sure that nobody is watching you. Done 2 ^\*\*\* 3 Def 1 4 6ні 5 JKL 6 <sup>м N O</sup> 7 PQRS 8 <sup>τυν</sup> 9 wxyz 0  $\otimes$ 

8

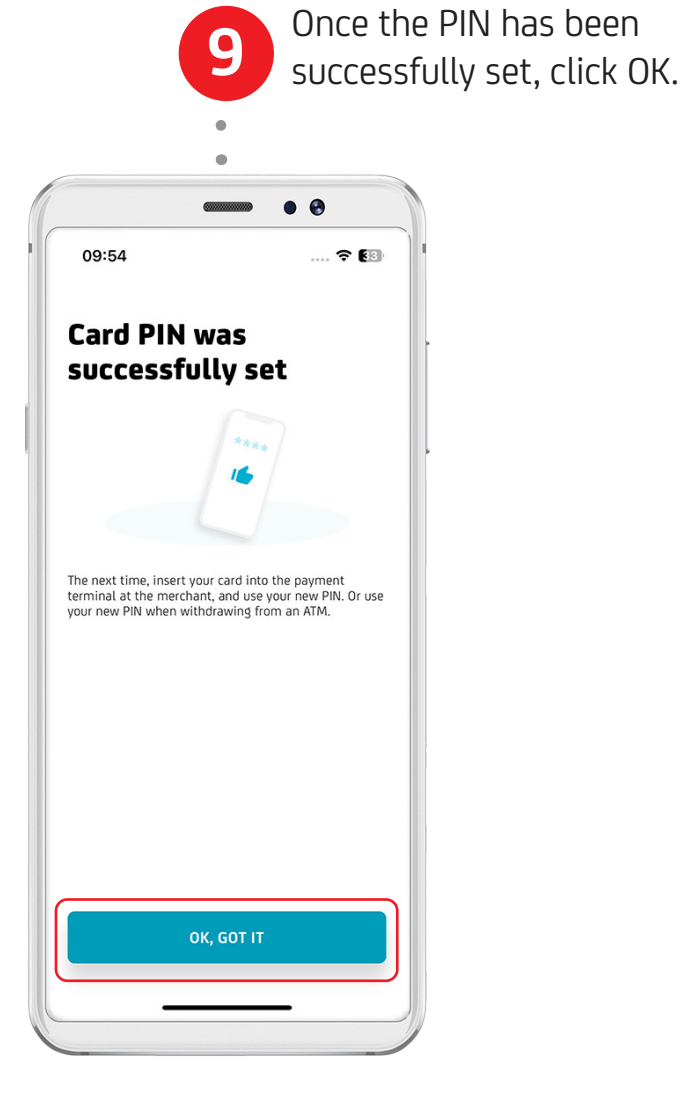